JOINING OUR TWITCH CHANNEL -hugukulele123

JOINING IN WITH LIVE STREAMS IS A LOT OF FUN AND EASIER THAN YOU THINK. IT DOES NOT REQUIRE ANY COMPUTER TECHNICAL SKILLS!

I WILL COVER A NUMBER OF OPTIONS AVAILABLE TO YOU.

1. GO TO OUR WEBSITE thewus.co.uk

ON THE HOME PAGE (thats the page it opens on) YOU WILL SEE THE FOLLOWING:-OUR LIVE STREAM ON TWITCH UNDERNEATH THIS IT SAYS:- CLICK HERE TO GO TO OUR CHANNEL

CLICK ON THE BUTTON

IT TAKES YOU DIRECTLY TO OUR CHANNEL – hugukulele123

WHEN I AM NOT LIVE, IT WILL SAY - hugukulele123 is offline

WHEN I AM LIVE YOU WILL SEE ME AND HEAR ME.

NOW THAT IS THE MOST BASIC WAY OF RECEIVING OUR LIVE STREAM.

BUT THE IDEAL IS TO SUPPORT THE CHANNEL BY ACTUALLY SIGNING UP TO IT (IT'S FREE AND PAINLESS!)

BY SIGNING UP YOU WILL AUTOMATICALLY BE NOTIFIED WHEN I AM LIVE STREAMING AND IMPORTANTLY, YOU CAN JOIN IN BY CHAT WHICH IS TEXT BASED WAY OF SENDING MESSAGES TO EVERYONE WHO IS ALSO VIEWING THE STREAM AS A MEMBER AND ME OF COURSE.

TO SIGN UP YOU WILL SEE ON THE TWITCH SCREEN IN THE TOP RIGHT THERE IS A "SIGN UP" BUTTON (IT'S PURPLE)

PRESS THIS SIGN UP BUTTON AND THE FOLLOW THE STEPS.

YOU WILL NEED TO GIVE YOURSELF A TWITCH NAME (DON'T USE YOUR OWN NAME). THIS BECOMES YOUR TWITCH HANDLE

IT'S SAFE TO SIGN UP TO TWITCH (MY DAUGHTER MONITORS IT FOR ME).

## 2. IF YOU ARE USING A TABLET THEN GO TO THE APP STORE TO FIND THE TWITCH APP DOWNLOAD THE APP AND FOLLOW THE INSTRUCTIONS TO JOIN hugukulele123

HOPE YOU WILL JOIN US AND HELP ME GROW BACK THE LIVE STREAM CHANNEL TO WHAT IT USED TO BE.

HOPE YOU WILL JOIN US.

DAVE